# QUICK GUIDE – QUANTITY TRACKING CREATE AND MANAGE COMPONENTS

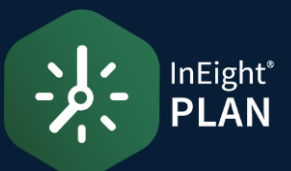

### CREATE A COMPONENT FROM SCRATCH

1. Click the **Add** icon on the left toolbar.

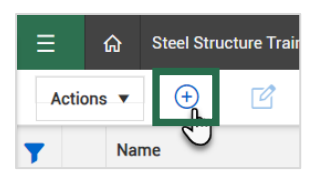

2. Select the type of component.

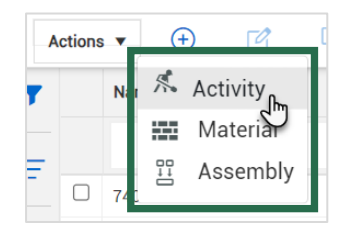

3. Fill in the component details in the slide-out panel.

|                   | CON    | ponem         |                                  |        |                   | - |
|-------------------|--------|---------------|----------------------------------|--------|-------------------|---|
| CLAIMING          |        | MING HIST     | COMPONENT DE                     |        |                   |   |
| Summary           |        |               | 2                                |        |                   |   |
| Component name    |        |               |                                  |        |                   |   |
| Module 31-A23: Be | am Ass | embly         |                                  |        | 4<br>7            |   |
| WBS Compo         |        | Component qu  | mponent quantity Unit of measure |        | f measure         |   |
| 1005              | ×      | 0.18000       |                                  | Ton    | v                 |   |
| WBS CE Mhrs/unit  | Comp   | onent CE Mhrs | WBS CB Mh                        | s/unit | Component CB Mhrs |   |
| Discipline        |        |               | Claiming scl                     | neme   |                   |   |
| Metals *          |        | v             | Erect Steel - Light              |        | v                 |   |

4. Click Save.

#### COMPONENT CREATION FROM IMPORT

1. In the Standard View, set up the columns for your import template. Select the **Column Chooser** icon to add, remove, or reorder columns.

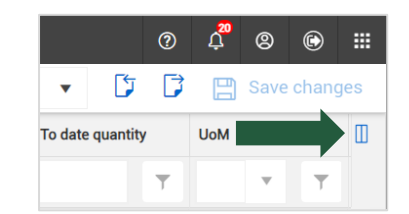

2. Select the **checkbox** to modify columns. Columns under **Selected columns** appear in the register. Columns with a **locked indicator** appear on the left side of the register.

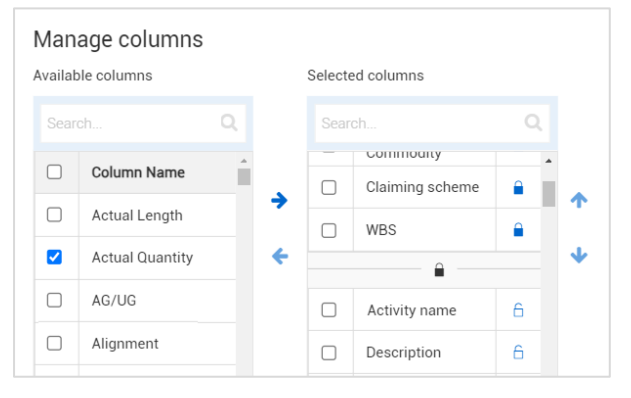

4. Click **Export**, then select **Template**.

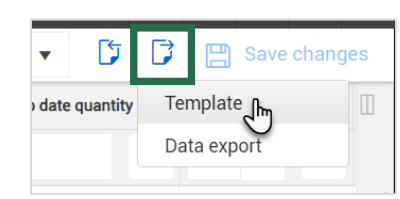

- 5. Open the **downloaded Excel file** and enable editing.
- 6. Input the component details and save.

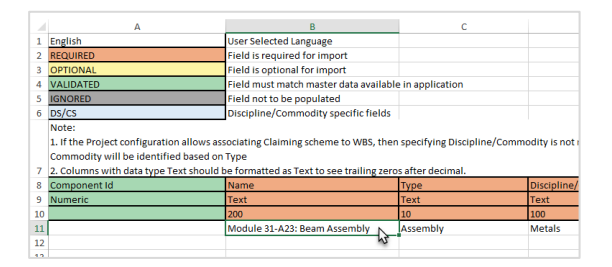

7. Click the Import icon.

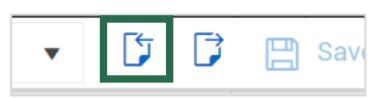

8. Use the **Browse button** to locate and add your file, or drag and drop the file into the import window.

| The data will be in                                                          | nported into Components                            |
|------------------------------------------------------------------------------|----------------------------------------------------|
|                                                                              | Drag and drop the file here or browse Browse       |
|                                                                              |                                                    |
| Add new item                                                                 | ns only                                            |
| Add new item Add new item                                                    | is and update existing                             |
| <ul> <li>Add new item</li> <li>Add new item</li> <li>Email me upo</li> </ul> | is only<br>is and update existing<br>in completion |

- 9. Click Import.
- 10. Click Close.

# QUICK GUIDE – QUANTITY TRACKING CREATE AND MANAGE COMPONENTS

### CLAIM QUANTITIES-STANDARD GRID VIEW

1. Select a component.

|   | Module 27 - E23: Cross Brace Assembly      | Activity |
|---|--------------------------------------------|----------|
| ф | Module 27 - E22: Horizontal Brace Assembly | Activity |
|   | Module 27 - D23: Cross Brace Assembly      | Activity |

2. Click the Edit icon.

| ctions | •   | (+)        |             |           | $\otimes$ | Ē |
|--------|-----|------------|-------------|-----------|-----------|---|
|        | Nam | e          |             |           |           |   |
|        | Mod | ule 27 - E | 23: Cross B | race Asse | mbly      |   |
|        | Mod | ule 27 - E | 22: Horizon | tal Brace | Assembly  |   |

- 3. Claim a new quantity from the Claiming tab of the **Edit activity component** slide-out panel.
  - To claim the **full quantity**, click the **Complete checkbox** next to the claiming scheme step.
  - To claim a **partial quantity**, enter the quantity manually under **This period qty**.

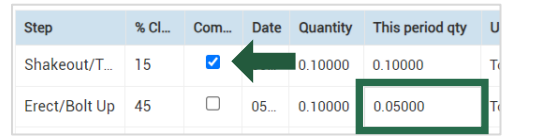

4. Click **Save** in the bottom right of the slide-out panel.

InEight®

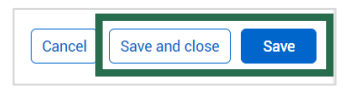

4. Click **Save changes** in the top right toolbar.

|   | View:               | •              |
|---|---------------------|----------------|
| α | Manage step columns | 🖺 Save changes |

## **NEED SOME MORE HELP?**

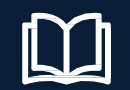

Learn more in our Knowledge Library learn.ineight.com

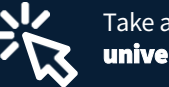

Take a course at InEight U university.ineight.com

### CLAIM QUANTITIES-DATA BLOCK VIEW

1. Click the **View as icon** to switch between the Standard Grid view and the Data Block view.

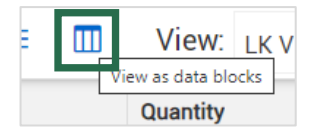

2. Use the right scroll bar to find the appropriate claiming scheme step.

| his period qty UoN | Step name     | 01 | inte | Quantity | Installed atu |                 |     |
|--------------------|---------------|----|------|----------|---------------|-----------------|-----|
|                    |               | -  |      | quantity | installed qty | This period qty | UoM |
|                    | т             | Т  | 7    | т        | T             |                 | Т   |
| 0.00000 Ton        | Erect/Bolt Up | 45 |      | 0.15000  | 0.00000       | 0.00000         | Ton |
| 0.00000 Ton        | Erect/Bolt Up | 45 |      | 0.24000  | 0.00000       | 0.00000         | Ton |

- 3. Claim a new quantity from the component row.
  - To claim the **full quantity**, click the **Complete checkbox** next to the claiming scheme step.
  - To claim a **partial quantity**, enter the quantity manually under **This period qty**.

| Step 2 🕀 Apply installed quantity to all 🔻 |        |          |          |               |                 |     |  |
|--------------------------------------------|--------|----------|----------|---------------|-----------------|-----|--|
| Step name                                  | Step % | Complete | Quantity | Installed qty | This period qty | UoM |  |
| T                                          | T      | T        | T        | T             |                 | Т   |  |
| Erect/Bolt Up                              | 45     |          | 0        | 0.10000       | 0.10000 🔵       | Ton |  |
| Erect/Bolt Up                              | 45     |          | 0.13000  | 0.05000 🗨     | 0.05000 🔵       | Ton |  |
| Erect/Bolt Up                              | 45     |          | 0.14000  | 0.00000       | 0.00000         | Ton |  |

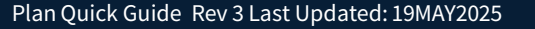